①ASUSサイトからドライバーをダウンロード

http://support.asus.com.tw/download/download.aspx

| マザーボード→LGA20                                                                                                    | 11→マザーボー                       | ド型番を選払            | 沢→検索ボタンをクリック                             |                     |
|----------------------------------------------------------------------------------------------------|--------------------------------|-------------------|------------------------------------------|---------------------|
| ASUSTEK Computer IncSupport                                                                                                    | Windows Internet Expl          | orer              |                                          |                     |
| 🚱 🔵 🗢 🐺 http://support.asus                                                                                                    | .com.tw/download/downlo        | oad.aspx          | 👻 🔄 🎸 🗙 📴 asus                           | • م                 |
| 🚖 お気に入り 🛛 🍰 🔊 おすすめサー                                                                                                    | イト 🔻 🙋 Web Slice Galle         | ery 🔻 度 Web Slice | Gallery 🔻                                |                     |
| ASUSTeK Computer IncSuppor                                                                                                    | t-                             |                   | 🏠 ▼ 🔊 ▼ 🖃 🖶 ▼ ページ(P) ▼ セーフティ(S) ▼ 🖄      | ソール(0) 👻 🔞 🕶        |
|                                                                                                    | T                              |                   |                                          |                     |
|                                                                                                    | Tovation Persistent Perrection |                   |                                          |                     |
| 設品情報 サホート FAQ タリ                                                                                                    | 174-F X7A- T-                  | ピス 修理 言語の         | の意式                                      |                     |
|                                                                                                    | ロケーション:ダウンロード                  |                   |                                          |                     |
| ■ モデル名で検索                                                                                                    | A                              |                   | LOAD                                     |                     |
| □ カテゴリを選択 ・                                                                                                    |                                |                   |                                          |                     |
| SEARCH INFO D                                                                                                    |                                |                   |                                          |                     |
|                                                                                                    |                                |                   |                                          |                     |
|                                                                                                    | ΓASUS Navigation Wiza          | rd」または「ダウンロー      | -ドー鮟」を選択すると、製品のBIOS、ドライバ、ユーティリティ、ユーザーマニュ | アルがダウ               |
| BIOSをアップデートする                                                                                                    | ロートでさます。                       |                   |                                          |                     |
| → エデルクェル本目つける                                                                                                    | A SUS Navigation Wizard        |                   | 》ダウンロードー般                                |                     |
| 1.1.1.2 1.1.1.2 1.1.2 1. | 6.4401-5101                    | ロードページー教師         | 製品を選択                                    |                     |
| 図 BIOSのバージョンを知る                                                                                                    | します。                           |                   | ~ ▽ザーボード                                 | -                   |
|                                                                                                    | × # 117-#                      | ۶ <u>۵</u> ۱      | C LGA2011                                |                     |
|                                                                                                    | 。現在はWindowsに対応する               | マザーボードとASUSノー     | - P9X79 PRO                              |                     |
| Windows®7をサポートす<br>みモデル。                                                                                                    | トラックのみのサポートです                  | 。ほかの製品・O/SIは右     |                                          |                     |
|                                                                                                    |                                | 00000             |                                          | 快茶                  |
| Eee Family                                                                                                    |                                |                   |                                          |                     |
| ·· マザーボード                                                                                                    |                                |                   |                                          |                     |
| デスクトップPC                                                                                                    | ■ 最新のタウンロード                    |                   |                                          |                     |
| グラフィックカード                                                                                                    | タイプ 》モデル                       | >バージョン            | ⇒言羊細                                     | >アップ                |
| - Audio Cards                                                                                                    |                                |                   |                                          |                     |
| ページが表示されました                                                                                                    |                                | 0.0               | 😝 インターネット   保護モード: 無効 🏼 🐔 ▼              | <b>€</b> 100% ▼     |
| 🚱 🙆 🚞 🖸                                                                                                    |                                |                   | 🔍 A 👷 😂 🔮 🖏 kana 🛱 🔺 🎼 👘                 | 10:45<br>2012/03/29 |

## OSを選択→検索

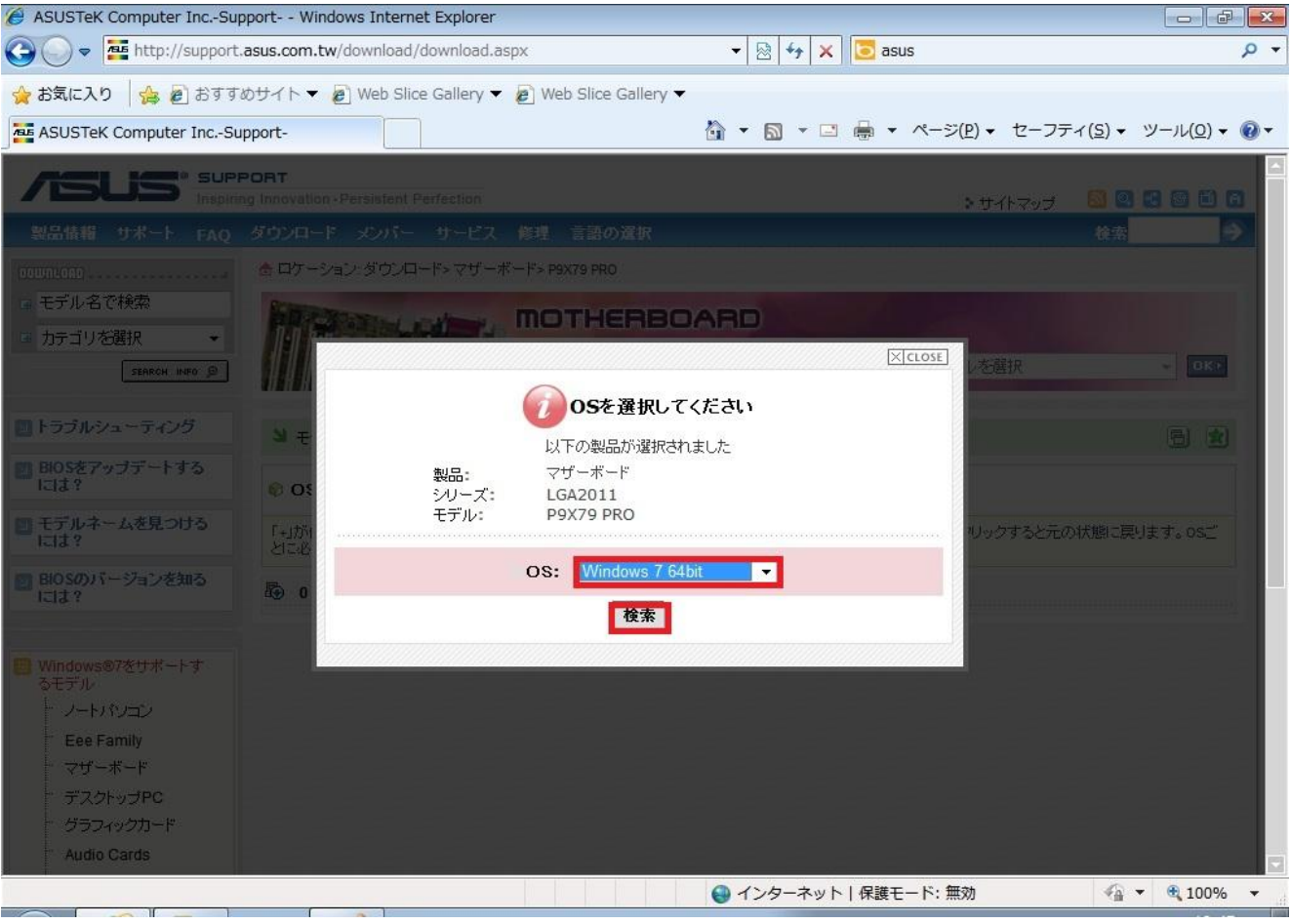

## 「SATA」をクリック

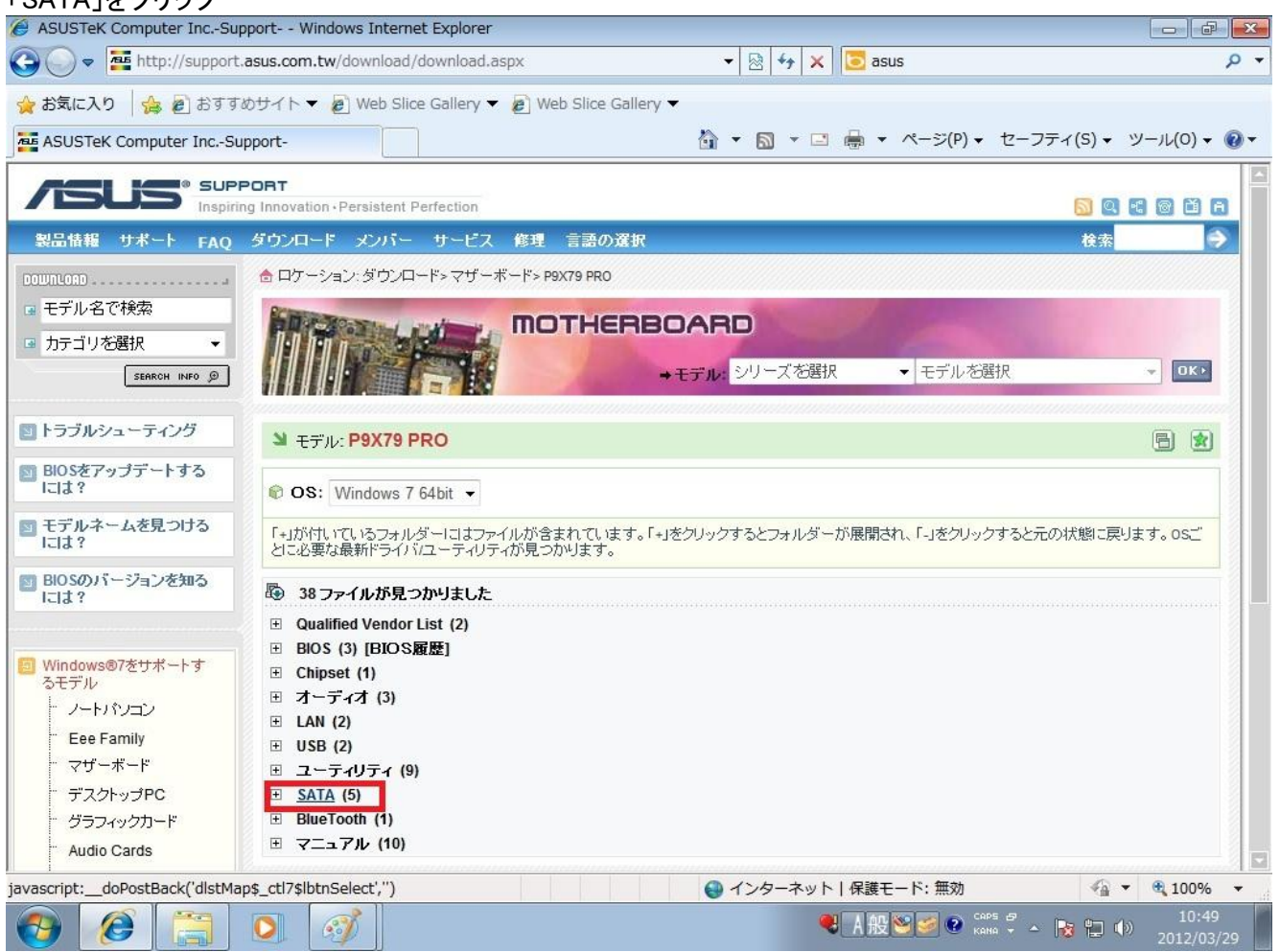

# 「バージョン3.0.0.2003」のところで「ダウンロードする地域」を選択してダウンロードしてインストールしてください。以上

| SUSTeK Computer IncSupport-      |                                  | 🏠 ▼ 🕅 ▼ 🖃 🖶 ▼ ページ(P) ▼ セーフティ(S)                                                                                                    | ▼ ツール(0) ▼ 🔞               |
|----------------------------------|----------------------------------|----------------------------------------------------------------------------------------------------|----------------------------|
| スペック<br>製品の比較を行う<br>FAQ<br>フォーラム | > ####                           | Marvell SATA 6G Driver V1.2.0.1014 for Windows XP/Vista/7 32bit & 64bit.(WHQL) I<br>SATA 6G Driver for Windows XP/Vista/7 32bit & 64bit.<br>Marvell SATA 6G Driver V1.2.0.1014 for Windows XP/Vista/7 32bit & 64bit.(WHQL)<br>Marvell SATA 6G Driver for Windows XP/Vista/7 32bit & 64bit.                                                                                                    | Marvell                    |
| RSS                              | > ファイルサイズ                        | 3.63 (MBytes) 2011/12/16 アッコ                                                                                                    | ラデート                       |
| +                                | 》 ダウンロードする地域                     | 🖹 グローバル (DLM)・🖹 グローバル・ 🖺 中国                                                                                                    | 8                          |
|                                  | <sup>&gt;</sup> バージョン 3.0.0.2003 |                                                                                                    |                            |
|                                  | > <b>¥</b> #                     | Intel(R) Rapid Storage Technology enterprise Driver Software V3.0.0.2003 for Wind<br>XP 64bit & Windows 7 32bit & 64bit.(WHQL) Intel(R) AHCI/RAID Driver for Windows<br>64bit & Windows 7 32bit & 64bit.(WHQL)<br>Intel(R) Rapid Storage Technology enterprise Driver Software V3.0.0.2003 for Wind<br>XP 64bit & Windows 7 32bit & 64bit.(WHQL)<br>Intel(R) AHCI/RAID Driver for Windows XP 64bit & Windows 7 32bit & 64bit.(WHQL) | dows<br>s XP<br>dows<br>.) |
|                                  | >ファイルサイズ                         | 264.33 (MBytes) 2011/12/02 アップ                                                                                                    | ブデート                       |
|                                  | 》 ダウンロードする地域                     | 🖹 グローバル (DLM)・🖹 グローバル・🖺 中国 ・ 🖺 P2P                                                                                                    | 8                          |
|                                  | > バージョン 1.2.0.1010&1.2           | 2.0.100                                                                                                    |                            |
|                                  | > ####                           | Marvell SATA 6G Driver V1.2.0.1006 for Windows 32/64bit XP.(WHQL) Marvell SATA<br>Driver V1.2.0.1010 for Windows 32/64bit Vista & 32/64bit 7.(WHQL) Marvell SATA 6<br>Driver for Windows 32/64bit XP & 32/64bit Vista & 32/64bit 7.<br>Marvell SATA 6G Driver V1.2.0.1006 for Windows 32/64bit XP.(WHQL)<br>Marvell SATA 6G Driver V1.2.0.1010 for Windows 32/64bit Vista & 32/64bit 7.(WHQL)                                       | A 6G<br>IG<br>L)           |

## ②ASROCKサイトからドライバーをダウンロード

H61 MB Supports Next Gen 22nm C

BEN

ジが表示されました

e

0

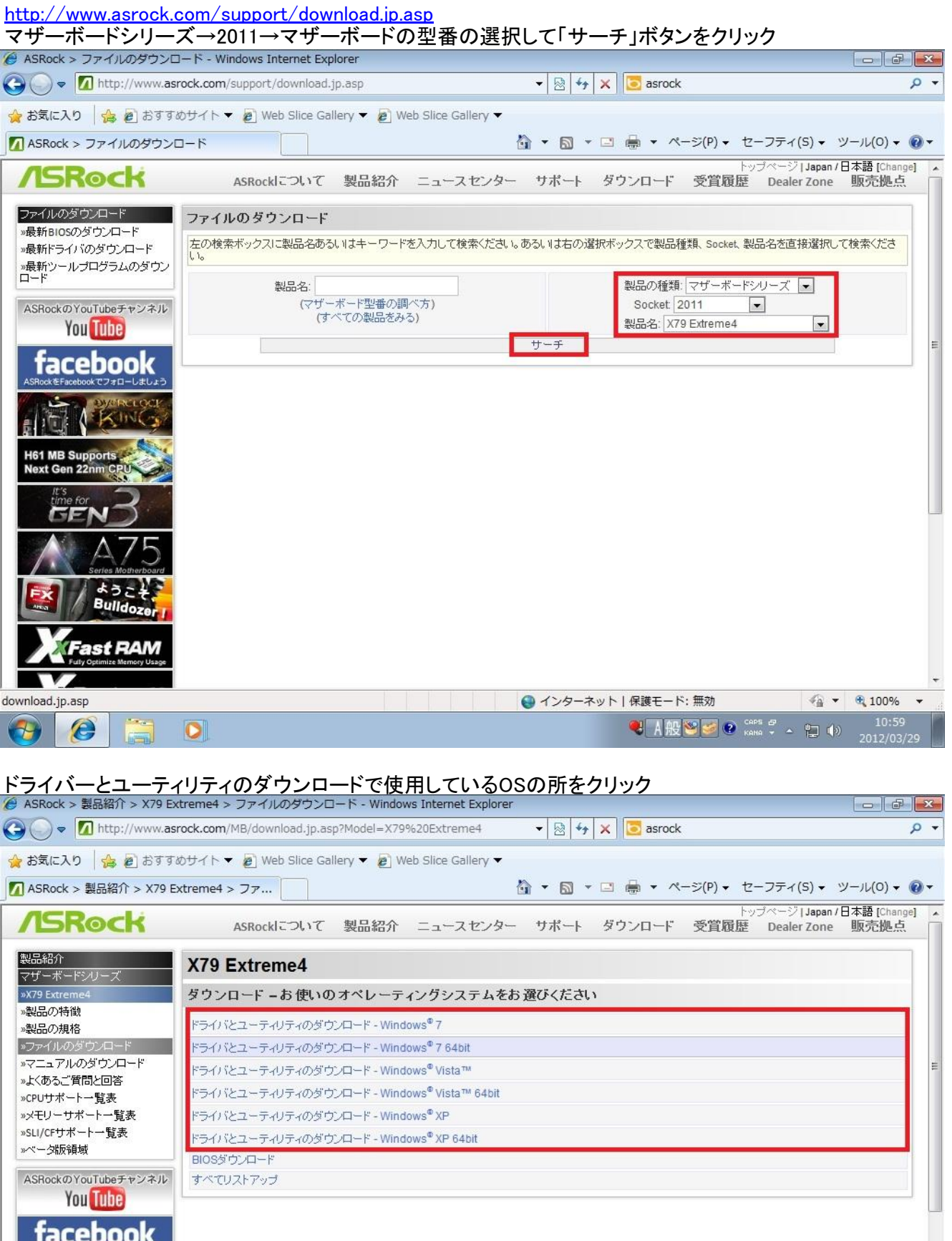

🚱 インターネット | 保護モード: 無効 💐 A 般 😂 🌌 🕐 🤖 🛱 🔺 📘 🕩

4 - 100%

-

| ASRock > 製品紹介 > X79 E                   | xtreme4                    | > ファイルの          | のダウン                | ロード - Wind                | lows Intern  | et Explo          | rer                                                                 |                  |                | [                         | - 6               | X          |
|-----------------------------------------|----------------------------|------------------|---------------------|---------------------------|--------------|-------------------|---------------------------------------------------------------------|------------------|----------------|---------------------------|-------------------|------------|
| 🗸 🗢 🔽 http://www.a                      | srock.cor                  | n/MB/downlo      | oad.jp.             | asp?Model=X7              | 79 Extreme   | 48.0=W            | in764 🔻 🖄 😽 🗙 📴 asrock                                              |                  |                |                           |                   | + م        |
| お気に入り 🛛 🏫 🔊 おすす                         | めサイト                       | 👻 🙋 Web          | Slice 0             | Gallery 🔻 🙋               | Web Slice (  | Gallery           | •                                                                   |                  |                |                           |                   |            |
| ] ASRock > 製品紹介 > X79 B                 | Extreme4                   | キ>ファ             |                     |                           |              |                   | 🏠 🔹 🔝 🔹 🖃 🔹 ページ(                                                    | P) • セ-          | -フティ(          | 5) • ツー                   | ·JV(0) ▼          | <b>?</b> - |
| »ペータ版領域<br>ASBookのYouTuboチャン(えい)        |                            | 11/14/2011       | Wind                | dows <sup>©</sup> 7 64bit | 2.65MB       | INFドラ             | イバー バージョン:9.2.3.1020_PV                                             | 中国               | <b>■</b><br>台湾 | ヨーロッ<br>ノド                | ■<br>米国           | *          |
| You Tube                                | (intel)                    | 11/14/2011       | Wind                | dows <sup>©</sup> 7 64bit | 6.14MB       | Intelマ<br>ン:7.1.3 | ネージメント・エンジンドライバー バージョ<br>21.1134_PV                                 | 中国               | <b>股</b><br>台湾 | 日<br>日一口ツ<br>ノ ら          | <b>國</b><br>米国    |            |
| facebook                                |                            | 11/23/2011       | Wind                | dows <sup>©</sup> 7 64bit | 118.92ME     | Broado            | com Lanドライバー バージョン:14.8.4.1                                         | <b>日本</b>        | <b>日</b><br>台湾 | <b>ほ</b><br>ヨーロッ<br>ノド    | <b>局</b><br>米国    |            |
|                                         |                            | 11/14/2011       | Wind                | lows <sup>©</sup> 7 64bit | 643.37KE     | 3 AppCh           | arger バージョン:1.0.5                                                   | 中国               | <b>日</b><br>日湾 | <b>ほ</b><br>ヨーロッ<br>ノド    | <b>國</b><br>米国    |            |
| H61 MB Supports<br>Next Gen 22nm CPU    | KID                        | 11/14/2011       | Wind                | lows <sup>©</sup> 7 64bit | 588.71KE     | SATA I<br>ピーデ     | RAID Driver (Windows インストール中にフロッ<br>ィスケットから読み取るシステム用)<br>[インストールガイド | <b>股</b><br>中国   | <b>日</b><br>台湾 | <b>ほ</b><br>ヨーロッ<br>パ     | <b>論</b><br>米国    |            |
|                                         | Real                       | 11/14/2011       | Wind                | dows <sup>©</sup> 7 64bit | 3.34MB       | ASMed             | lia SATA3 Driver バージョン:1.2.8                                        | 中国               | <b>股</b><br>台湾 | <b>ほ</b><br>ヨーロッ<br>ノキ    | <b>頃</b><br>米国    | E          |
| Series Motherboard                      | Res                        | 11/14/2011       | Wind                | dows <sup>©</sup> 7 64bit | 15.09MB      | Intel ラ<br>ジョン:3  | ピッド・ストレージ・テクノロジードライバー バー<br>3.0.0.2003                              | 中国               | <b>₽</b><br>台湾 | <b>ロ</b> ッ<br>コーロッ<br>ノ パ | <b>隊</b><br>米国    |            |
| Bulldozer                               | ÷Ę                         | 11/14/2011       | Wind                | dows <sup>©</sup> 7 64bit | 4.53MB       | ASMed             | iia USB 3.0ドライバー バージョン:1.10.1.0                                     | 中国               | 日常             | <b>は</b><br>ヨーロッ<br>ノパ    | <b>陵</b><br>米国    |            |
| Fast RAM<br>Fully Optimize Memory Usage | ユーラ                        | ティリティ            |                     |                           |              |                   |                                                                     |                  |                |                           |                   |            |
| Fast LAN                                | ユーヨ                        | ティリ 日            | 付                   | オペレーショ:<br>テム             | ンシス ファ       | パルサ・<br>ズ         | 「 説明                                                                |                  | ダウン            | ノロード                      |                   |            |
|                                         | đ                          | 11/14            | /2011               | Windows® 7                | 64bit        | 1.12MB            | ASRock 3TB+ Unlocker Utility バージョン:1.0                              | 中国               | <b>₩</b><br>台湾 | し<br>ヨーロッ<br>パ            | <b>日</b><br>米国    |            |
| Boosts up your USB speed                | 0                          | 11/23            | /2011               | Windows® 7                | 64bit        | 3.97MB            | ASRock Extreme Tuning Utility バージョ<br>ン:0.1.146                     | 中国               | <b>日</b><br>台湾 | <b>ほ</b><br>ヨーロッ<br>ノド    | <b>日</b><br>米国    | ÷          |
|                                         |                            | 1                |                     |                           |              |                   | ● インターネット   保護モード: 無5                                               | 助                |                | 4 - 0                     | 100%              | •          |
|                                         | 0                          |                  |                     |                           |              |                   | ● A般警警                                                              | CAPS 🗗<br>KANA 👻 | - 🔞            | <b>to</b> (1)             | 11:03<br>2012/03/ | /29        |
| GIGABYTサイトな                             | いらド <sup>:</sup><br>e.jp/s | ライバー<br>Support- | -をタ<br>- <u>dow</u> | でウンロ-<br>/nloads/(        | ード<br>downlo | ad-c              | enter.aspx?ck=2                                                     | 6.1.             |                |                           |                   |            |
| ゚゚゚゚゚゚゚゚゚゚゚゚゚゚゚゚゚゚゚゚゚゚゚゚゚゚゚゚゚゚゚゚゚゚゚゚゚   | ket20                      | ווז →Int         |                     | /y→マ+                     | ァーボ-         |                   | 「空番を選択→「 梗案」を                                                       | クリック             | )              |                           |                   |            |

| 🗿 🔵 🗢 🕞 http://www.gigaby         | te.jp/support-downlo   | ads/download-center.aspx?ck=2     | 🔸 😽 🗙 🔽 gigabyte                        | • ۹ |
|-----------------------------------|------------------------|-----------------------------------|-----------------------------------------|-----|
| 🏠 お気に入り 🛛 🍰 🔊 おすすめサ               | イト 🔻 🙋 Web Slic        | e Gallery 🔻 🔊 Web Slice Gallery 🔫 |                                         |     |
| GIGABYTE - サポート&ダウンロ              | ード - ダウン               | <u>۵</u> • (                      | 3 ▼ □ ♣ ▼ ページ(P) ▼ セーフティ(S) ▼ ツール(0) ▼  | •   |
| GIGABYTE                          |                        | ホーム   Mobile                      | Website!  販売店   クラブ   日本 (日本語) ●   検索 Q | Î   |
| ギガバイトに関して 💿                       | 製品 🖸 👘 サ               | ポート&ダウンロード 購入先 メラ                 | -<br>-<br>-                             |     |
| ホーム>サポート&ダウンロード>タ                 | ダウンロード > <u>マザーボ</u> ・ | - <mark>1</mark>                  |                                         | =   |
| ダウンロード                            | ● ダウンロ・                | - <b>ド</b>                        |                                         |     |
| テクニカルサポート                         | 最新のダウンロ                | コードリストがあります。ドロップダウンメニューから製品       | カテゴリを選択できます。                            |     |
| FAQ                               | オプション 1.               | 製品カテゴリーを選択                        |                                         |     |
| 保証サービス                            | Socket 201             | 1 Intel X79 🛡 GA-X79-UD3 💌        | 検索                                      |     |
| CPUサポートリスト                        | オプション 2.               | キーワードで選択 検索                       |                                         |     |
| ユーティリティリスト                        | 結果: 100 アイテ            | ム,10ページ                           | 1,2,3,4,5,6 >> 次                        |     |
| アクセサリーリスト                         | マザーボード                 | GA-Z77X-UD3H (rev. 1.0)           |                                         |     |
| ◎ BIOSリフレッシュ方法<br>◎ ダウンロードセンターツール |                        | א <u>יין דיין ב-דיעדי</u>         |                                         |     |
|                                   | マザーボード                 | GA-B75M-D3H (rev. 1.0)            |                                         |     |
|                                   |                        | N 1511-12-5-195-1                 |                                         | -   |
|                                   |                        | III                               |                                         | *   |

● インターネット | 保護モード: 無効
● 100% ▼

● A股ごグ ● Katta ▼ ▲ № □ ●
11:26

2012/03/29
2012/03/29

| - C http://www.gigabyte                                                                                                    | ip/support-downloads/download-center.asny?                                                                                                    | ck=2                                                                                                    | + ++ × 🖪                                                                                                    | gigabyte                                                                                                    |                                                                                                    |
|----------------------------------------------------------------------------------------------------|----------------------------------------------------------------------------------------------------|----------------------------------------------------------------------------------------------------|----------------------------------------------------------------------------------------------------|----------------------------------------------------------------------------------------------------|----------------------------------------------------------------------------------------------------|
|                                                                                                    |                                                                                                    |                                                                                                    |                                                                                                    | gigubyte                                                                                                    |                                                                                                    |
|                                                                                                    | ► ♥ Web Slice Gallery ▼ Ø Web Slice G                                                                                                    | allery 🔻                                                                                                    |                                                                                                    | - ペ_≈:(D)                                                                                                    | - +                                                                                                    |
|                                                                                                    | h-90/                                                                                                    |                                                                                                    |                                                                                                    |                                                                                                    | • = >>+(3) • > 70(3) •                                                                                                    |
| GIGABYTE                                                                                                    |                                                                                                    | ホーム   Mobile                                                                                                    | e Website!  販売ル                                                                                                    | 吉 クラブ 日本(                                                                                                    | 日本語) ●   検索 (                                                                                                    |
|                                                                                                    |                                                                                                    |                                                                                                    |                                                                                                    |                                                                                                    |                                                                                                    |
| キカハイトに関して                                                                                                    | 製品 🛯 リボート&タワンロード                                                                                                    | 購人先 メ <sup>:</sup>                                                                                                    | ティア                                                                                                    |                                                                                                    |                                                                                                    |
| ホーム>サポート&ダウンロード>ダウ                                                                                                    | リンロード > <u>マザーボード</u>                                                                                                    |                                                                                                    |                                                                                                    |                                                                                                    |                                                                                                    |
| ダウンロード                                                                                                    | ● ダウンロード                                                                                                    |                                                                                                    |                                                                                                    |                                                                                                    |                                                                                                    |
| テクニカルサポート                                                                                                    | 最新のダウンロードリストがあります。ドロップダ                                                                                                    | ウンメニューから製品                                                                                                    | 品カテゴリを選択で                                                                                                    | きます。                                                                                                    |                                                                                                    |
| FAQ                                                                                                    | オプション 1. 製品カテゴリーを選択                                                                                                    |                                                                                                    |                                                                                                    |                                                                                                    |                                                                                                    |
| 保証サービス                                                                                                    | Socket 2011 Intel X79                                                                                                    | GA-X79-UD3                                                                                                    | 検索                                                                                                    |                                                                                                    |                                                                                                    |
| CPUサポートリスト                                                                                                    | オブション 2.キーワードで選択                                                                                                    |                                                                                                    |                                                                                                    |                                                                                                    |                                                                                                    |
| ユーティリティリスト                                                                                                    | 検索 検索                                                                                                    |                                                                                                    |                                                                                                    |                                                                                                    |                                                                                                    |
| 20840 121                                                                                                    | 100 <b>0075-1</b> 7717-04,175772                                                                                                    |                                                                                                    |                                                                                                    |                                                                                                    |                                                                                                    |
| アクセリリーリスト                                                                                                    | マザーボード GA-X79-UD3 (rev. 1.0)                                                                                                    |                                                                                                    | 103113                                                                                                    |                                                                                                    |                                                                                                    |
| <ul> <li>BIOSリフレッシュ方法</li> </ul>                                                                                                    | BIOS Y-1                                                                                                    | <u>////×tu-u-v</u>                                                                                                    |                                                                                                    | <u>רקעד</u> ק                                                                                                    |                                                                                                    |
| 。ダウンロードセンターツール                                                                                                    |                                                                                                    |                                                                                                    |                                                                                                    |                                                                                                    |                                                                                                    |
|                                                                                                    |                                                                                                    |                                                                                                    |                                                                                                    |                                                                                                    |                                                                                                    |
|                                                                                                    |                                                                                                    |                                                                                                    |                                                                                                    |                                                                                                    |                                                                                                    |
| //www.gigabyte.jp/products/prod                                                                                                    | uct-page.aspx?pid=4050&dl=1#                                                                                                    | ····································                                                                                                    | /ターネット   保                                                                                                    | 護モード <mark>:</mark> 無効                                                                                                    | <i>√</i> a <b>▼</b> € 100%                                                                                                    |
|                                                                                                    |                                                                                                    | In the forestory                                                                                                    | and the second                                                                                                    | CH CO CO                                                                                                    | SAV-2                                                                                                    |
| を選択して<br>el Rapid Starage T                                                                                                    | 「echnologyをダウンロードして                                                                                                    | 「インストー」                                                                                                    | <b>₹</b> ▲                                                                                                    | 艘 <b>≌≥</b><br>さい以上                                                                                                    | ское 🧬 🔺 11:2<br>Кана 隆 🕲 🅪 2012/03                                                                                                    |
| を選択して<br>el Rapid Starage T<br>SIGABYTE - マザーボード - Socket<br>マ G http://www.gigabyte                                                                                                    | 「echnologyをダウンロードして<br>2011 - GA-X79-UD3 (rev. 1.0) - Windows Inter<br>.jp/products/product-page.aspx?pid=4050&dl=                                                                                                    | 「インストー」<br>net Explorer<br>1#driver                                                                                                    | <b>₹</b> ♪<br>ルしてくだ<br>• + + × ©                                                                                                    | 艘警 <b>⋑</b> ♀<br>さい以上。<br>gigabyte                                                                                                    | ское в Алина то 11:2<br>2012/03<br>о                                                                                                    |
| を選択して<br>el Rapid Starage T<br>GABYTE - マザーボード - Socket<br>↓ G http://www.gigabyte<br>イル(E) 編集(E) 表示(Y) おき                                                                                       | echnologyをダウンロードして<br>2011 - GA-X79-UD3 (rev. 1.0) - Windows Inter<br>.jp/products/product-page.aspx?pid=4050&dl=<br>に入り(A) ツール(I) ヘルプ(出)                                                                                                    | インストーノ<br>net Explorer<br>1#driver                                                                                                    | <b>₹</b> .<br>ルしてくだ<br>• ! +,   ×   <b>Σ</b>                                                                                                    | 艘警⋑ ☯<br>さい以上。<br>gigabyte                                                                                                    | ское Р – 11:2<br>Хано т – 🕅 🗭 🕪 2012/0:<br>о                                                                                                    |
| を選択して<br>el Rapid Starage T<br>SIGABYTE - マザーボード - Socket<br>マイル(E) 編集(E) 表示(Y) お気<br>お気に入り ☆ おすすめサイ                                                                                             | 「echnologyをダウンロードして<br>2011 - GA-X79-UD3 (rev. 1.0) - Windows Inter<br>.jp/products/product-page.aspx?pid=4050&dl=<br>に入り(A) ツール(I) ヘルブ(H)<br>ト ▼ @ Web Slice Gallery ▼ @ Web Slice G                                                                                                    | Cインストーノ<br>net Explorer<br>1#driver<br>allery マ                                                                                                    | <b>₹</b> ∆<br>ルしてくだ<br>• + + × ©                                                                                                    | 艘 <mark>≥</mark> ≥●<br>さい以上。<br>gigabyte                                                                                                    | Cares # 11:2<br>2012/03                                                                                                    |
| を選択して<br>el Rapid Starage T<br>SIGABYTE - マザーボード - Socket<br>○ ♥ G http://www.gigabyte<br>イル(E) 編集(E) 表示(Y) お参<br>お気に入り   ☆ ඞ おすすめサイ<br>SIGABYTE - マザーボード - Socket<br>▼ DIOSY フレッシュカ 広           | Cechnologyをダウンロードして<br>2011 - GA-X79-UD3 (rev. 1.0) - Windows Inter<br>Jp/products/product-page.aspx?pid=4050&dl=<br>いに入り(Δ) ツール(Ι) ヘルプ(Η)<br>ト ▼ ② Web Slice Gallery ▼ ② Web Slice G<br>t 2011 - G                                                                                                    | Cインストーノ<br>net Explorer<br>ロ#driver<br>allery マ<br>論マ                                                                                                    | <ul> <li></li> <li></li> <li><!--</th--><th>艘<mark>≥</mark>≥<br/>さい以上。<br/>gigabyte<br/>▼ ページ(P)</th><th><ul> <li>Case P</li> <li>A R</li> <li>P</li> <li>P</li> <li>2012/03</li> <li>Case P</li> <li>Case P</li> <li>Cas</li></ul></th></li></ul> | 艘 <mark>≥</mark> ≥<br>さい以上。<br>gigabyte<br>▼ ページ(P)                                                                                                    | <ul> <li>Case P</li> <li>A R</li> <li>P</li> <li>P</li> <li>2012/03</li> <li>Case P</li> <li>Case P</li> <li>Cas</li></ul>                                                                                                    |
| を選択して<br>el Rapid Starage 1<br>SIGABYTE - マザーボード - Socket<br>マイル(E) 編集(E) 表示(Y) おき<br>お気に入り 余 むすすめサイ<br>GIGABYTE - マザーボード - Socket<br>ついろアフレッシュカル<br>ダウンロードセンターツール                               | 「echnologyをダウンロードして<br>2011 - GA-X79-UD3 (rev. 1.0) - Windows Inter<br>5.jp/products/product-page.aspx?pid=4050&dl=<br>(に入り(A) ツール(I) ヘルプ(H)<br>トマ @ Web Slice Gallery マ @ Web Slice G<br>t 2011 - G                                                                                                    | Cインストー,<br>met Explorer<br>1#driver<br>allery マ<br>企 マ<br>を選択: Windows                                                                                                | € A ルしてくだ + ++ × 5 57 64bit                                                                                                    | 艘 <b>≌</b><br>さい以上。<br>gigabyte<br>マページ(P)<br>マ                                                                                                    | Capital P → 11:2<br>2012/03<br>2012/03 |
| を選択して<br>el Rapid Starage T<br>SIGABYTE - マザーボード - Socket<br>マレ(E) 編集(E) 表示(Y) おき<br>お気に入り 合 をおすすめサイ<br>GIGABYTE - マザーボード - Socket<br>BIOST プレッシュアム<br>ダウンロードセンターツール                             | Fechnologyをダウンロードして          2011 - GA-X79-UD3 (rev. 1.0) - Windows Inter         2.jp/products/product-page.aspx?pid=4050&dl=         3.(こ入り(A) ツール(I) ヘルプ(H)         ト ▼          Web Slice Gallery ▼          2011 - G         ダウンロードタイナ: ドライパー ▼          Audio                                                                                                    | Cインストーノ<br>net Explorer<br>e1#driver<br>allery ▼<br>査 ~<br>を選択: Windows<br>バージョン                                                                                      | ● A ルしてくだ: ・ 4 × ○ ○ 7 64bit                                                                                                    | 般 ● ● ● ● ● ● ● ● ● ● ● ● ● ● ● ● ● ● ●                                                                                                    | 2012/01<br>2012/01<br>0<br>• セーフティ(S) + ツール(Q) +<br>て示して<br>ダウンローFitココ                                                                                                    |
| SE UNIT - マザーボード - Socket<br>SIGABYTE - マザーボード - Socket<br>マイル(E) 編集(E) 表示(Y) おき<br>お気に入り ゆ おすすめサイ<br>GIGABYTE - マザーボード - Socket<br>・ DIOST ノレッシュカ 広<br>・ ダウンロードセンターツール                          | Fechnologyをダウンロードして         2011 - GA-X79-UD3 (rev. 1.0) - Windows Inter         b.jp/products/product-page.aspx?pid=4050&dl=         SLスク(A) ツール(I) ヘルブ(H)         ト ● Web Slice Gallery ● ● Web Slice G         t 2011 - G         ダウンロードタイナ: トライパー ● os         Audio         Realtek Function driver for Realtek         Azalia audio chip (Including Microsoft         UAA Driver in English edition)                                                                                                    | Cインストーノ<br>met Explorer<br>allery ▼<br>を選択: Windows<br>パージョン<br>5.10.0.6554                                                                                           | ● A ルしてくだ: ・ 4 × ○ ○ * ○ ● 7 64bit 寸法 104.11 MB                                                                                                    | 般 Solution (1) (1) (1) (1) (1) (1) (1) (1) (1) (1)                                                                                                    | Cares # → ▲ ■ 11:2     2012/03     2012/03     10     10     10     10     10     10     10     10     10     10     10     10     10     10     10     10     10     10     10     10     10     10     10     10     10     10     10     10     10     10     10     10     10     10     10     10     10     10     10     10     10     10     10     10     10     10     10     10     10     10     10     10     10     10     10     10     10     10     10     10     10     10     10     10     10     10     10     10     10     10     10     10     10     10     10     10     10     10     10     10     10     10     10     10     10     10     10     10     10     10     10     10     10     10     10     10     10     10     10     10     10     10     10     10     10     10     10     10     10     10     10     10     10     10     10     10     10     10     10     10     10     10     10     10     10     10     10     10     10     10     10     10     10     10     10     10     10     10     10     10     10     10     10     10     10     10     10     10     10     10     10     10     10     10     10     10     10     10     10     10     10     10     10     10     10     10     10     10     10     10     10     10     10     10     10     10     10     10     10     10     10     10     10     10     10     10     10     10     10     10     10     10     10     10     10     10     10     10     10     10     10     10     10     10     10     10     10     10     10     10     10     10     10     10     10     10     10     10     10     10     10     10     10     10     10     10     10     10     10     10     10     10     10     10     10     10     10     10     10     10     10     10     10     10     10     10     10     10     10     10     10     10     10     10     10     10     10     10     10     10     10     10     10     10     10     10     10     10     10     10     10     10     10     10     10     10     10     10     10     10     10     10     10     10     10                                                                                                    |
| Sを選択して<br>eel Rapid Starage 1<br>SIGABYTE - マザーボード - Socket<br>マイル(E) 編集(E) 表示(Y) おき<br>お気に入り 余 むすすめサイ<br>GIGABYTE - マザーボード - Socket<br>・ DIOST フレッシュカル<br>・ ダウンロードセンターツール                       | Fechnologyをダウンロードして         2011 - GA-X79-UD3 (rev. 1.0) - Windows Inter         2.jp/products/product-page.aspx?pid=4050&dl=         3:jp/products/product-page.aspx?pid=4050&dl=         3:jp/products/product-page.aspx?pid=4050&dl=         3:jp/products/product-page.aspx?pid=4050&dl=         3:jp/products/product-page.aspx?pid=4050&dl=         3:jp/products/product-page.aspx?pid=4050&dl=         3:jp/products/product-page.aspx?pid=4050&dl=         3:jp/products/product-page.aspx?pid=4050&dl=         4: 2011 - G         3:jp/products/products/produc | Cインストー,<br>met Explorer<br>allery マ<br>査<br>を選択: Windows<br>バージョン<br>5.10.0.6554                                                                                      | ● A ルしてくだ: ・ 4 × ○ ○ * ○ ● ○ 7 64bit ○ 寸法 104.11 MB 寸法                                                                                                    | <ul> <li>融) (1) (1) (1) (1) (1) (1) (1) (1) (1) (1</li></ul>                                                                                                    | Create ダ ・ ト ト ト ト ・ ツール(2) ・     セーフティ(5) ・ ツール(2) ・     て示して     ダウンロードはココ     アジア 中国 アメリカ ヨーロ ッパ(ロシア) :     FTP / 出社p     ダウンロードはココ                                                                                                    |
| Sを選択して<br>tel Rapid Starage 1<br>GIGABYTE - マザーボード - Socket<br>マイル(E) 編集(E) 表示(Y) おき<br>お気に入り 論 記ますめサイ<br>GIGABYTE - マザーボード - Socket<br>・ DIOSYフレッシュアル<br>・ ダウンロードセンターツール                        | Fechnologyをダウンロードして         2011 - GA-X79-UD3 (rev. 1.0) - Windows Inter         a:jp/products/product-page.aspx?pid=4050&dl=         A:jp/products/product-page.aspx?pid=4050&dl=         A:jp/products/product-page.aspx?pid=4050&dl=         A:jp/products/product-page.aspx?pid=4050&dl=         A:jp/products/product-page.aspx?pid=4050&dl=         A:jp/products/product-page.aspx?pid=4050&dl=         A:jp/products/product-page.aspx?pid=4050&dl=         A:jp/products/product-page.aspx?pid=4050&dl=         A:jp/products/product-page.aspx?pid=4050&dl=         A:jp/products/product-page.aspx?pid=4050&dl=         A:jp/products/products/product-page.aspx?pid=4050&dl=         A:jp/products/products/product                                                  | Cインストーノ<br>net Explorer<br>コ#driver<br>allery ・<br>査選択: Windows<br>パージョン<br>5.10.0.6554<br>パージョン<br>7.1.21.1134                                                       | <ul> <li>・ ・・・・・・・・・・・・・・・・・・・・・・・・・・・・・・・・・・・</li></ul>                                                                                                    | 説 () () () () () () () () () () () () ()                                                                                                    | Create #     11:2       Create #     Create #       Create #     Create #       Create #     Create #       Create #     Create #       Create #     Create #       Create #     Create #       Create #     Create #       State #     Create #       State #     Create #                                                                                                    |
| Sを選択して<br>ael Rapid Starage 1<br>SIGABYTE - マザーボード - Socket<br>マイル(E) 編集(E) 表示(Y) おき<br>お気に入り 命 記ますめサイ<br>GIGABYTE - マザーボード - Socket<br>BIOSTフレッシュカム<br>ダウンロードセンターツール                            | Fechnologyをダウンロードして         2011 - GA-X79-UD3 (rev. 1.0) - Windows Inter         e.jp/products/product-page.aspx?pid=4050&dl=         SLスク(A) ツール(I) ヘルブ(H)         ト ● Web Slice Gallery ● ● Web Slice G         は 2011 - G         ● ダウンロードタイナ: トライパー ● os         Audio         Realtek Function driver for Realtek         Azalia audio chip (Including Microsoft         UAA Driver in English edition)         Chipset         Intel Management Engine Interface         Intel INF installation                                                                                                    | Cインストー,<br>net Explorer<br>=1#driver<br>allery ・<br>査選訳: Windows<br>バージョン<br>5.10.0.6554<br>パージョン<br>7.1.21.1134<br>9.2.3.1020                                        | <ul> <li>・・・・、、、、、、、、、、、、、、、、、、、、、、、、、、、、、、、、、</li></ul>                                                                                                    | 説 いいいいいいいいいいいいいいいいいいいいいいいいいいいいいいいいいいいい                                                                                                    | Create # → ▲ ■ ■ 11:2<br>2012/03     Create # → ▲ ■ ■ ● 2012/03     Create # → ▲ ■ ■ ● 2012/03     Create # → ↓ ↓ ↓ ↓ ↓ ↓ ↓ ↓ ↓ ↓ ↓ ↓ ↓ ↓ ↓ ↓ ↓ ↓                                                                                                    |
| Sを選択して<br>cel Rapid Starage 1<br>SIGABYTE - マザーボード - Socket<br>マイル(E) 編集(E) 表示(Y) お気<br>お気に入り (編集(E) 表示(Y) お気<br>お気に入り (論) むすすめサイ<br>GIGABYTE - マザーボード - Socket<br>ついのファンジンコカル<br>・ダウンロードセンターツール | Fechnologyをダウンロードして         2011 - GA-X79-UD3 (rev. 1.0) - Windows Inter         2)jp/products/product-page.aspx?pid=4050&dl=         3:jp/products/product-page.aspx?pid=4050&dl=         (IC入り(A) ツール(I) ヘルプ(H)         ト ● Web Slice Gallery ● ● Web Slice G         1:2011 - G         ● ダウンロードタイナ: トライパー ● OS         ▲udio         Realtek Function driver for Realtek         Azalia audio chip (Including Microsoft         UAA Driver in English edition)         Chipset         Intel Management Engine Interface         Intel INF installation                                                                                                    | Cインストー,<br>met Explorer<br>1#driver<br>allery ・<br>査<br>変選択: Windows<br>パージョン<br>5.10.0.6554<br>パージョン<br>7.1.21.1134<br>9.2.3.1020                                    | <ul> <li>▲</li> <li>ルしてくだ:</li> <li>◆</li> <li>◆</li> <li>×</li> <li>○</li> <li>○</li> <li></li></ul>                                                                                                    | <ul> <li>融) (1) (1) (1) (1) (1) (1) (1) (1) (1) (1</li></ul>                                                                                                    | Create ge (11:2<br>2012/0:<br>セーフティ(S) マ ツール(Q) マ<br>て示して<br>SRSS<br>ダウンロードはココ<br>アジア 中国 アメリカ ヨーロ<br>ジェ コーロッパ(ロシア):<br>ETP / Http<br>アジア 中国 アメリカ ヨーロ<br>ジェ コーロッパ(ロシア):<br>ETP / Http<br>アジア 中国 アメリカ ヨーロ<br>ジェ コーロッパ(ロシア):<br>ETP / Http<br>アジア 中国 アメリカ ヨーロ<br>ジェ コーロッパ(ロシア):<br>ETP / Http<br>アジア 中国 アメリカ ヨーロ<br>ジェ コーロッパ(ロシア):<br>ETP / Http<br>アジア 中国 アメリカ ヨーロ<br>ジェ コーロッパ(ロシア):<br>ETP / Http<br>アジェ 中国 アメリカ ヨーロ<br>ジェ コーロッパ(ロシア):<br>ETP / Http                                                                                                    |
| を選択して<br>el Rapid Starage 1<br>SIGABYTE - マザーボード - Socket<br>マル(E) 編集(E) 表示(Y) おえ<br>お気に入り 論 記ますめサイ<br>GIGABYTE - マザーボード - Socket<br>ついろナフレッシュカム<br>ダウンロードセンターツール                                | Technologyをダウンロードして         2011 - GA-X79-UD3 (rev. 1.0) - Windows Inter         2)jp/products/product-page.aspx?pid=4050&dl=         (に入り(A) ツール(I) ヘルブ(H)         ト ● Web Slice Gallery ● ● Web Slice G         はこ入り(A) ツール(I) ヘルブ(H)         ト ● ● Web Slice Gallery ● ● Web Slice G         は2011 - G         ● ダウンロードタイナ: ドライパー ● os         ● ダウンロードタイナ: ドライパー ● os         ● Audio         Realtek Function driver for Realtek         Azalia audio chip (Including Microsoft UAA Driver in English edition)         ● Chipset         Intel Management Engine Interface         Intel INF installation         LAN         Intel LAN Driver                                                                                                    | Cインストー,<br>met Explorer<br>1#driver<br>allery ・<br>allery ・<br>を選択: Windows<br>がージョン<br>7.1.21.1134<br>9.2.3.1020<br>バージョン<br>16.5                                    | <ul> <li>・・・・・・・・・・・・・・・・・・・・・・・・・・・・・・・・・・・・</li></ul>                                                                                                    | 限 Solution Representation Representatio Representation Representation Representation Repre | Constant of the second second                                                                                                    |
| を選択して<br>el Rapid Starage 1<br>SIGABYTE - マザーボード - Socket<br>マル(E) 編集(E) 表示(Y) おき<br>お気に入り ▲ 記ますめサイ<br>GIGABYTE - マザーボード - Socket<br>ののシアノレッシュカム<br>タウンロードセンターツール                                | Technologyをダウンロードして         2011 - GA-X79-UD3 (rev. 1.0) - Windows Inter         3.jp/products/product-page.aspx?pid=4050&dl=         (に入り(A) ツール(I) ヘルプ(H)         ト ● Web Slice Gallery ● ● Web Slice G         はこ入り(A) ツール(I) ヘルプ(H)         ト ● ● Web Slice Gallery ● ● Web Slice G         は2011 - G         ● ダウンロードタイナ: ドライハー ● OS         Audio         Realtek Function driver for Realtek         Azalia audio chip (Including Microsoft         UAA Driver in English edition)         Chipset         Intel Management Engine Interface         Intel INF installation         LAN         Intel LAN Driver                                                                                                    | :インストー,<br>met Explorer<br>・1#driver<br>allery ・<br>査選択: Windows<br>がージョン<br>5.10.0.6554<br>パージョン<br>7.1.21.1134<br>9.2.3.1020<br>パージョン<br>16.5                       | ・ ・・ 、 、 、 、 、 、 、 、 、 、 、 、 、 、 、 、 、                                                                                                    | No and a constraint of the second second      |                                                                                                    |
| Sを選択して<br>cel Rapid Starage 1<br>CIGABYTE - マザーボード - Socket<br>マイル(E) 編集(E) 表示(Y) おき<br>お気に入り 論 記ますめサイ<br>GIGABYTE - マザーボード - Socket<br>ついろブノレッシュカル<br>ダウンロードセンターツール                             | Technologyをダウンロードして         2011 - GA-X79-UD3 (rev. 1.0) - Windows Inter         2)jp/products/product-page.aspx?pid=40508.dl=         (E(スク(A) ツール(I) ヘルブ(H))         ト ● Web Slice Gallery ● ● Web Slice G         (E(スク(A) ツール(I) ヘルブ(H))         ト ● ● Web Slice Gallery ● ● Web Slice G         (E(スク(A) ツール(I) ヘルブ(H))         ト ● ● Web Slice Gallery ● ● Web Slice G         (E(スク(A) ワードタイナ: ドライパー ● OS         ● ダウンロードタイナ: ドライパー ● OS         Audio         Realtek Function driver for Realtek         Azalia audio chip (Including Microsoft UAA Driver in English edition)         Chipset         Intel Management Engine Interface         Intel INF installation         LAN         Intel LAN Driver         SATA RAID         Intel <sup>®</sup> Rapid Storage Technology                                                                                                    | Cインストー,<br>met Explorer<br>allery ・<br>allery ・<br>を選択: Windows<br>がージョン<br>5.10.0.6554<br>パージョン<br>7.1.21.1134<br>9.2.3.1020<br>パージョン<br>16.5<br>パージョン<br>3.0.0.2003 | ・ ・・・・・・・・・・・・・・・・・・・・・・・・・・・・・・・・・・・                                                                                                    | No and a constraint of a constraint of a constraint      | Constant of the second second                                                                                                    |
| Sを選択して<br>el Rapid Starage 1<br>SIGABYTE - マザーボード - Socket<br>マル(E) 編集(E) 表示(Y) おき<br>お気に入り 論 記ますめサイ<br>GIGABYTE - マザーボード - Socket<br>BIOSTフレッシュカル<br>ダウンロードセンターツール                              | Technologyをダウンロードして         2011 - GA-X79-UD3 (rev. 1.0) - Windows Inter         3:Jp/products/product-page.aspx?pid=4050&dl=         (に入り(A) ツール(I) ヘルプ(H)         ト ● Web Slice Gallery ● ● Web Slice G         はこ入り(A) ツール(I) ヘルプ(H)         ト ● ● Web Slice Gallery ● ● Web Slice G         は2011 - G         ● ダウンロードタイナ: ドライパー ● OS         ▲udio         Realtek Function driver for Realtek         Azalia audio chip (Including Microsoft         UAA Driver in English edition)         Chipset         Intel Management Engine Interface         Intel INF installation         LAN         Intel LAN Driver         SATA RAID         Intel <sup>®</sup> Rapid Storage Technology         Marvell Storage Utility                                                                                                    | Cインストーノ<br>met Explorer<br>allery ・<br>allery ・<br>を選択: Windows<br>がージョン<br>5.10.0.6554<br>パージョン<br>7.1.21.1134<br>9.2.3.1020<br>パージョン<br>16.5<br>パージョン<br>3.0.0.2003 | ・ ・ 、 、 、 、 、 、 、 、 、 、 、 、 、 、 、 、 、 、                                                                                                    | (いいいいいいいいいいいいいいいいいいいいいいいいいいいいいいいいい                                                                                                    |                                                                                                    |